# Guide de procédure Comment créer son compte ?

À compter du 1er janvier 2025 (article R. 423-2-1 du Code de l'urbanisme), les personnes morales ont l'obligation de déposer leur dossier d'autorisation d'urbanisme via la téléprocédure (GNAU).

Pour cela, vous pouvez accéder au portail sur le site de la Métropole Européenne de Lille <u>https://gnau.lillemetropole.fr/gnau/</u>.

Une fois sur la plateforme du Guichet Numérique :

- Cliquer sur « **Connexion** » en haut à droite de l'écran
- Une fois la fenêtre de dialogue ouverte, cliquez sur « Pas encore de compte »

| Igne. Pour vous connecter à<br>ore compte utilisateur utilisez le Mot de passe |         |
|--------------------------------------------------------------------------------|---------|
|                                                                                | 9       |
| service FranceConnect. OU > Mot de passe ou                                    | ublié ? |

- Remplissez l'ensemble des champs nécessaires à la création de votre compte personnel
- Cochez la case relative aux conditions générales d'utilisation
- Cliquez sur « créer mon compte personnel »

| Créer mon compte avec FranceConnect                                             | Créer mon compte personnel                                                                                                    |  |  |
|---------------------------------------------------------------------------------|----------------------------------------------------------------------------------------------------|--|--|
| FranceConnect est la solution proposée par l'État pour simplifier votre         | Las champs mangués d'un * sont obligatoixe                                                                                                    |  |  |
| connexion aux services en ligne. Pour vous connecter à votre compte utilisateur | Vos identifiants                                                                                                    |  |  |
| utilisez le service FranceConnect.                                              | * Votre adresse électronique                                                                                                    |  |  |
| Sidentifier avec<br>FranceConnect                                               | .c cailv@chaloos-agglo fr                                                                                                    |  |  |
| Qu'est-se que PanoeConnest 7                                                    | Confirmez votre adresse électronique                                                                                                    |  |  |
|                                                                                 | c.cailly@chalons-agglo.fr                                                                                                    |  |  |
|                                                                                 | * Choisissez un mot de passe                                                                                                    |  |  |
|                                                                                 |                                                                                                    |  |  |
|                                                                                 | Paar dae zontorne à nos règlies da sécurité, voire met de passe del containe<br>• An enviel 2 d'avandésit;<br>• An enviel 2 d'avandésit;<br>• An enviel 2 des salégiones avantes: mensiones, majornales, entêres etites sancréens telécoux (sané |  |  |
|                                                                                 | * Confirmez votre mot de passe                                                                                                    |  |  |
|                                                                                 |                                                                                                    |  |  |
|                                                                                 | Étes-vous un robot ?                                                                                                    |  |  |
|                                                                                 | * Entrer le texte de l'image :<br>p654n                                                                                                    |  |  |
|                                                                                 | ANNULER CREER MON COMPTE PERSONNEL                                                                                                    |  |  |

### Un message de validation vous confirme l'envoi d'un email d'activation

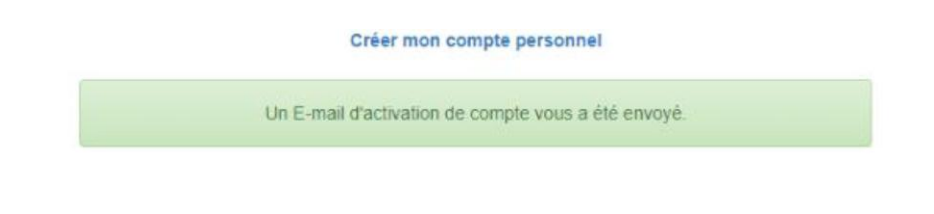

- Cliquez sur le lien communiqué par mail afin de confirmer la création de votre compte

Ensuite, vous devrez retourner sur le site internet du Guichet Numérique et cliquer sur l'espace dédié aux particuliers :

#### https://gnau.lillemetropole.fr/gnau/?&#/

- Cliquez sur « **Connexion** » en haut à droite de l'écran
- Renseignez votre adresse mail et votre mot de passe et cliquez sur « connexion »

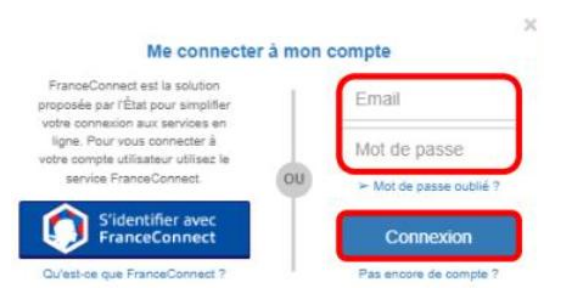

- Remplissez les informations demandées
- Pour les professionnels, vous avez la possibilité de créer votre compte pro vous permettant de retrouver l'historique complet de vos demandes, documents... Il vous suffit de cliquer sur « Demander l'activation d'un compte pro ». Cette dernière activation interviendra dans les 48h suivant votre demande.
- Cliquez ensuite sur « Enregistrer les informations »

| Paramètres de compte | )        | Utilisateur                                                                                                    |                                                                                                    |                 |  |
|----------------------|----------|----------------------------------------------------------------------------------------------------|----------------------------------------------------------------------------------------------------|-----------------|--|
| Utilisateur          | <b>a</b> | Informations personnelles                                                                                                    |                                                                                                    |                 |  |
| Confidentialité      | <b>A</b> | Merci de renseigner vos infor                                                                                                    | nations personnelles avant d'utiliser le GNAU                                                                                                    |                 |  |
| Informations         |          | Les change mangels d'un sakingen (*)<br>2014/88 *<br>40m *<br>?fénom *<br>Nype de compte<br>Dénomination *<br>Raison sociale *<br>BIRET *<br>Type de société *<br>2014/86 du représentant *<br>Nom du représentant * | sort dagatores.<br>Madame<br>CAILLY<br>Charlotte<br>Particulier<br>Communauté d'aggiomération de Châlons-en<br>Cotectivité territoritate<br>12334567834567<br>Cotectivité territoritate<br>Monsieur v<br>JESSON<br>Jacques] | Personne morale |  |
|                      | ,        | Prénom du représentant *                                                                                                    | Jacques <br>Demander Pactivation d'un comple Pro *<br>Enregistrer mes informations                                                                                                    |                 |  |

Un message vous indique alors que votre demande de compte pro a bien été envoyée.

| Demande envoyée                  |  |
|----------------------------------|--|
| Votre demande a bien été envoyée |  |
|                                  |  |

Qu'il s'agisse d'un compte particulier ou professionnel, vous pouvez remplir vos coordonnées afin que ces éléments soient automatiquement saisis lors de vos demandes d'autorisation d'urbanisme ou DIA.

| Táláphono            |  |
|----------------------|--|
| relephone            |  |
| Téléphone fixe       |  |
| Téléphone mobile     |  |
| Adresse              |  |
| Numéro de voie       |  |
| Nom de la voie       |  |
| Complément d'adresse |  |
| Localité             |  |
| Code postal          |  |
| Boite postale        |  |
| Cedex                |  |

Vous pouvez cliquer sur « retour » pour retourner à la page d'accueil du Guichet.

#### À savoir :

Les comptes personnels sont immédiatement opérationnels, vous pouvez donc déposer vos demandes en ligne instantanément.

Les comptes professionnels doivent être accrédités dans les 48h. Un email de confirmation est adressé une fois leurs habilitations octroyées. Vous pourrez ensuite vous connecter et formuler vos différentes demandes.

## **Erreur récurrente**

#### <mark>Je n'arrive pas à me connecter à mon compte Pro « erreur d'habilitation »</mark>

| er à mon c | compte                |
|------------|-----------------------|
|            |                       |
| 1          | tp@kytom.com          |
| OU         | Mot de passe oublié 7 |
| T          | Connexion             |
|            | er à mon o            |

L'erreur d'habilitation signifie que votre compte professionnel n'est pas validé. La création de votre compte est inachevée.

- Connectez-vous depuis l'espace particulier : https://gnau.lillemetropole.fr/gnau/?&#/
- Renseignez l'ensemble des champs nécessaires à la création de votre compte et cliquez sur « Demander l'activation d'un compte pro » Cette dernière interviendra dans les 48h suivant votre demande.
- Si vous avez déjà effectué cette étape et que vous n'avez pas reçu de confirmation de la validation de vos habilitations, vérifiez si la confirmation n'apparaît pas dans vos courriers indésirables.
- Si toutefois aucune conformation ne vous est parvenue, contacter le service Urbanisme au 03.20.61.90.30